## 2023 Martins Ferry Dwayne "Bubba" Coleman Jr. High Wrestling Invitational

Date: Saturday December 16th Place: Martins Ferry High School Gymnasium Weigh Ins: 7:00am - 8:00am Coaches Meeting: 9:00am Wrestling Starts: Approx. 9:30am Admission: \$5 Adults, \$4 Students Team Cost: • \$150.0.16 Wrestlers \$7 for each wrestler over 16

- \$150 9-16 Wrestlers, \$7 for each wrestler over 16 participants.
- \$12 per wrestler for teams with 8 or less participants.
- Entry fee check payable to: Martins Ferry Athletic Department
  - Remit to: Greg Harkness A.D.

Martins Ferry High School 5000 Ayers Limestone Road Martins Ferry, Ohio 43935

### \*Concessions will be provided all day by the Martins Ferry Wrestling Parents\* \*\*No Coolers or Crock-Pots Allowed\*\*

**Format:** Tournament will be run as a pool style tournament. Maximum 16 wrestlers per weight class, unattached wrestlers may be moved up a weight class if necessary to even the pools.

Seeding: Please enter lineup on Baumspage prior to December 14. Roster entry will close Thursday December 14 at 7:00pm. The seeding will be done by criteria via Baumspage. You must declare before Thursday December 14 at 7:00pm which weight class each contestant will be competing at. Submit your entries on Baumspage. *Wrestlers who do not make weight will be scratched and a bye will be inserted with adjustments made to balance the bracket.* \**After the roster entry deadline, wrestlers may not be moved to another weight class.*\* Roster entry via Baumspage will open Sunday December 3 at 9:00am and close Thursday December 14 at 7:00pm. Entries cannot be entered or changed after the entry window closes. \*The tournament is limited to 7th and 8th grade wrestlers only.\*

**Awards:** Awards will be given to the top 3 wrestlers in each weight class. Team awards will be given to the top 2 teams.

**Teams:** Previous Teams - Martins Ferry, Harding, Oak Glen, Tridelphia, Philo, Barnesville, Union Local, Shenandoah, Bellaire, Southern Local, St. Clairsville, Edison, Buckeye Local, Sandy Valley, Brooke, Bridgeport, Shadyside, Wellsville, Indian Creek, East Liverpool

Questions, Comments, or Concerns can be directed to the following:

Chad Ware, Head Coach

Martins Ferry High School 5000 Ayers Limestone Rd. Martins Ferry, OH 43935 Email - <u>chad.ware@omeresa.net</u> Phone - 740-633-0684 ext. 1342 Greg Harkness, Athletic Director Email - <u>greg.harkness1@omeresa.net</u> Phone - 740-633-0684 ext. 1427

# 2023 Martins Ferry Jr. High Martins Ferry H.S. – Dec. 16, 2023

Entry Window Closes precisely: 7:00 PM, Thursday Dec. 14th

#### Submit your intended roster early! Return any time before the deadline to make changes!

#### 1. Entries must be submitted using the Online Entry Form at www.baumspage.com!

a. Create your account early and enter your master alphabetic roster.

#### 2. Please note the following changes on baumspage.com!

. All User Accounts from 2014-15 were retained, but the associations with the schools and teams were cleared. Underclassmen were advanced one grade level and retained.

i. Please delete any athlete that is no longer on your roster.

a. After login, the coach will be able to add multiple teams/sports/genders to the same account!

3. Go to www.baumspage.com and click Online Entries or Login to access your account.

. If you did not have an account last year, use **Apply** to create your account.

a. If you had an account last year, you can login using that e-mail address and password.

#### Please note: Passwords are case-sensitive!

i. If you don't know your password, click the **Forget your password?** link to have a temporary password e-mailed to you.

4. Use • Coaches • | Select Teams to select your school from the drop-down list.

. Click **Get Available School Teams** | click **Select Sport** in the dropdown below | highlight your sport | then click **Make me the Coach**.

a. If your school is not listed or somebody else has already claimed your team, use • Coaches • | My Tools | Online Help and submit the appropriate Help Request.

5. Use • Coaches • | Wrestling | Modify Athletes to enter athletes to your alphabetic roster.

. You may enter athletes one at a time by entering first name, last name, and grade, then Add Athlete.

. Type all names in upper and lower case. \*Please check all entries carefully!

a. Or you can import your complete roster by pasting them from an Excel file. Use one row per athlete: **First Name**, **Last Name**, and **Grade**. Highlight and paste into textbox, then click **Import Athletes**.

6. Use • Coaches • | Wrestling | Submit Rosters to enter them in a tournament.

Select your team | click Get Available Events | Select an event | click Get Roster.

For each weight class, click Select a Wrestler and select athlete from drop-down list.

i. If appropriate, enter seeding information as requested. Leave blank if not up for seed!

a. Click **Submit Roster** to save. Use **Get Printable Roster** to print a copy for your records.

b. If a name or grade is not correct or an athlete is missing, use • **Coaches** • | **Wrestling** | **Modify Athletes** to make the correction, and then submit your entries again.

#### 7. Event Rosters can only be submitted or corrected while the "Entry Window" is open!

- a. The window closes automatically **precisely at the time and date** listed.
- b. **Submit Rosters** early and return to make changes **anytime before** the window closes.
- c. Entries **cannot** be edited or submitted online **after the window closes.**

8. If there are any problems with the Online Form, click the Contact Us link and submit a Help Request.

Please allow up to 8 hours for a response! \*Most responses will be in less than 4 hours.

Call Gary Baumgartner at 513-594-6154 or Terry Young at 740-517-0195 if you need immediate help.